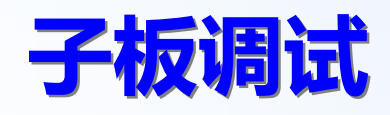

卢云鹏

2020/12/21

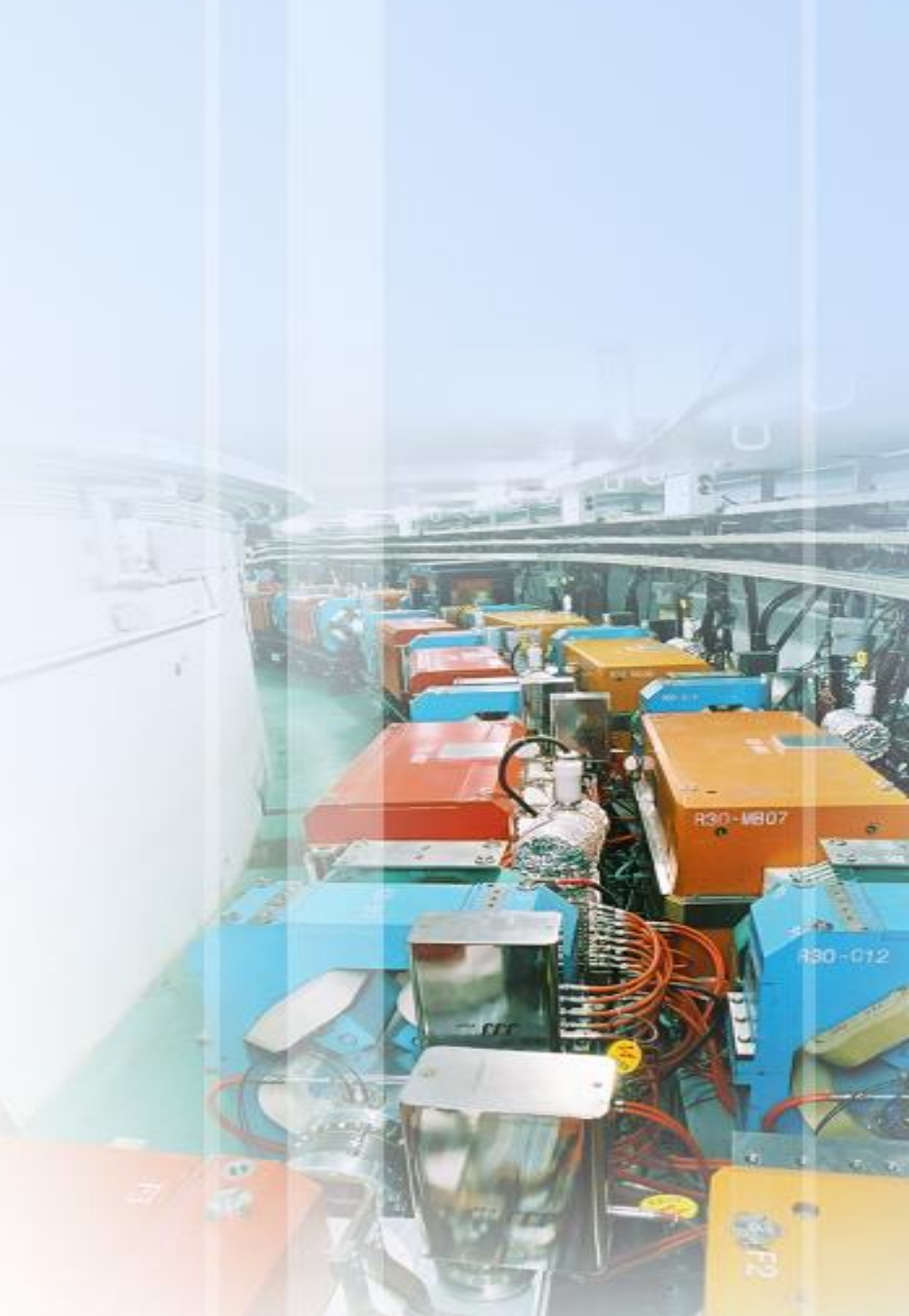

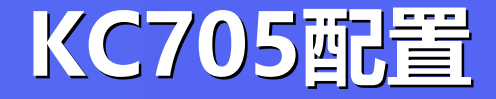

- 用LENOVO的USB转RJ45连接工作网络
  - 192.168.38.181@98-40-BB-30-57-51
  - 把移动工作站的千兆网口留给KC705
- KC705的IP地址: 192.168.3.17
  - 移动工作站的千兆网口设置为192.168.3.16即可
- 加载Firmware
  - 用Vivado 2019.2打开2020.2的工程文件报缺失IP core的错误
  - 直接加载.mcs文件 (Master BPI, PC28F00AP30TF, Micron, 128MB, 16x)
- VADJ可在C137上测量
  - VADJ上电电压需从2.5V→1.8V
  - 利用FUSION\_DIGITAL\_POWER\_DESIGNER修改UCD9248的配置文件KC705\_RevE\_TI\_XML
  - 利用TI-Digital-Power-Manufacturing-Tool将修改后的配置文件写入UCD9248的EEPROM
  - 已验证

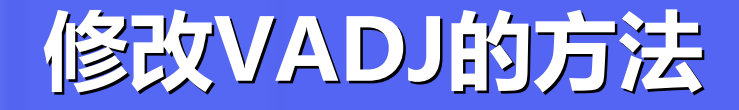

- 在Xilinx网站下载KC705\_RevE\_TI\_XML.zip
  - 这是Xilinx专门为KC705写的配置文件
- 在TI下载TI-Fusion-Digital-Power-Designer-7.4.1
  - 安装后用offline模式打开上一步中的配置文件
  - 修改KC705\_RevE\_UCD9248\_U55\_addr52\_R0中的rail #4 (里面的说明部分有误,不是MGTAVTT)
  - 如果使用KC705\_RevE\_TI\_XML\_modified.zip,可跳过这一步
- 在TI下载TI-Digital-Power-Manufacturing-Tool-7.3.1
  - 安装后将修改后的配置文件放到安装目录的factory/scripts/
  - 然后按照操作手册写入KC705开发板即可 https://www.xilinx.com/Attachment/KC705\_Power\_Controllers\_Reprogramming\_Steps.pdf
  - TI-Fusion-Digital-Power-Designer-7.4.1中也有加载固件的工具,但不如这个手册写得清楚

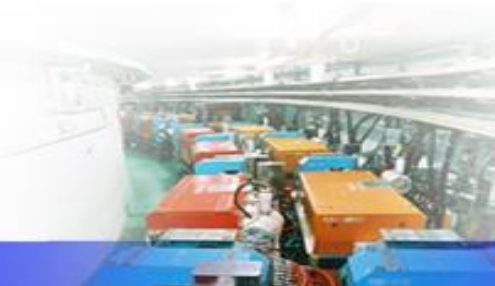

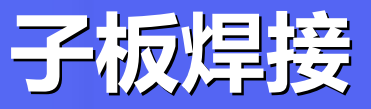

- 上周焊接厂完成了10块子板的部分焊接(自动贴片机)
  - 由于备料以及其它原因,另外部分器件需手工焊接
- 今天可完成2块板的焊接, 然后简单调试电源等
  - 需要配套的FPGA固件
- 本周内备齐5块子板并发往华师

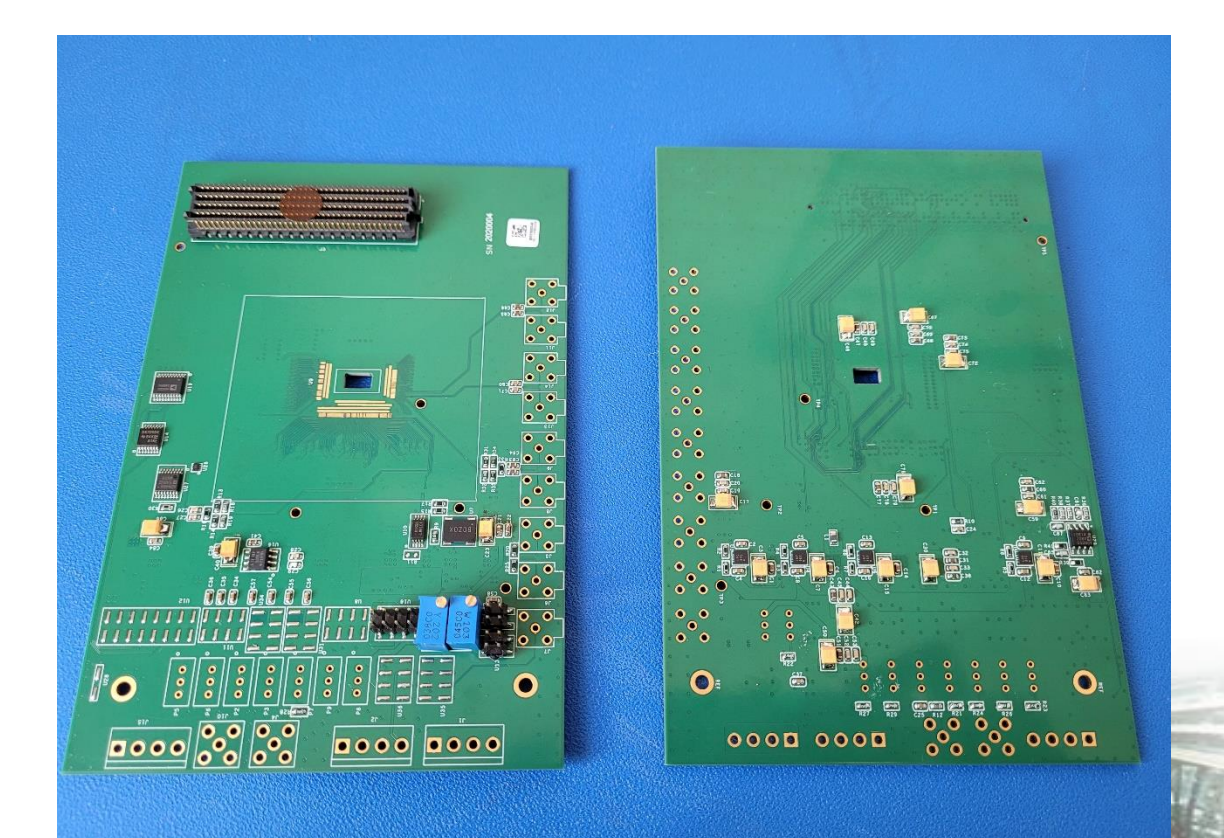